## คู่มือการใช้งานสำหรับเจ้าหน้าที่

### 1. เจ้าหน้าที่ติดต่อผู้ดูแลระบบ

- คุณสุพรชัย อ่อนดำ โทร.07428-6969 E-mail: supronchai.o@psu.ac.th

## 2. ระบบจะส่ง E-mail แจ้งการเพิ่มสิทธิ์ และสามารถ Login เข้าสู่ ระบบด้วย PSU Passport

- <u>http://rdo.psu.ac.th/ResearchStandards/psulab/login.php</u>

| "สำหรับเจ้าหน้าที่ เพื่อจัดการข้อมูลในระบบ"<br>- ระบบจัดการห้องปก็บ้ดีการวิจัยของมหาวิทยาลัยสงขลา |                      |
|---------------------------------------------------------------------------------------------------|----------------------|
| ้<br>นครินทร์<br>- ระบบกำจัดของเสียของมหาวิทยาลัยสงขลานครินทร์                                    | Passport             |
| — หากต้องการ Login เข้าระบบ กรุณาติดต่อคุณสุพรชัย อ่อนดำ<br>โทร.074-286940                        | L Username           |
| คู่มือการใช้งาน                                                                                   | Password             |
| ระบบจัดการห้องปฏิบัติการวิจัยของมหาวิทยาลัยสงขลา<br>นครินทร์                                      | Stay signed in Login |
| ระบบกำจัดของเสียของมหาวิทยาลัยสงขลานครินทร์                                                       |                      |
|                                                                                                   |                      |

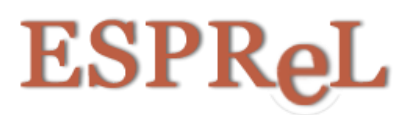

## คู่มือระบบจัดการห้องปฏิบัติการวิจัยของมหาวิทยาลัยสงขลานครินทร์ (สำหรับเจ้าหน้าที่)

#### <u>หน้าแรกสำหรับเจ้าหน้าที่</u>

- 1) เพิ่มห้องปฏิบัติการวิจัย 🛯 เพิ่มรายการใหม่
- 2) แก้ไขห้องปฏิบัติการวิจัย 🧭
- 3) เพิ่ม, แก้ไขและลบ ผู้ใช้ห้องปฏิบัติการวิจัย 💵 🛽
- 4) Report ดูรายงานจำนวนห้องปฏิบัติการวิจัย 💷 Report

| ESPRel                                       |                                      |                               | 🕈 ສຳນັກວົຈັຍແລະພັດນາ            |
|----------------------------------------------|--------------------------------------|-------------------------------|---------------------------------|
|                                              |                                      |                               | 🗮 ห้องปฏิบัติการวิจี 4 🛛 Report |
| รายชื่อห้องปฏิบัติการวิจัย<br>8 เพิ่มรายกรชน |                                      |                               | Search 💆 🗸                      |
| เฉ้บ PSU Code ≑ ชื่อห้อง                     |                                      | ประเภทห้อง (PSU) 🍦 เลขทะเบียน | 🔶 สถานะ 3 ผู้ใช้ห้อง 🖗          |
| PSU_RDO1 ห้องปฏิบัติการ สำ<br>พัฒนา(PSU_RD0  | นักวิจัยและพัฒนา สำนักวิจัยและ<br>1) | ห้องปฏิบัติการเคมี            | 🗙 Unpublished 🛛 1 AU 💿 🧭        |

#### 1) เพิ่มห้องปฏิบัติการวิจัย

- การกรอกข้อมูลเพื่อขอรับ PSU Code ต้องกรอกข้อมูลตามแบบฟอร์ม ด้านล่าง
- ระบบจะให้สถานะ "Unpublished" จนกว่าข้อมูลจะครบถ้วน และผู้ดูแลระบบจะอนุมัติให้สถานะ "Published" ซึ่งจะเผยแพร่ให้ ค้นหาข้อมูลหน้าเว็บไซต์

| LSPK                                                              | <u>a</u> L                                                       | นาลิวัน หิมเหิม (เจ้าหนั<br>♀ สำนักวิจัยและพัฒนา |
|-------------------------------------------------------------------|------------------------------------------------------------------|--------------------------------------------------|
|                                                                   |                                                                  | 🗮 ห้องปฏิบัติการวิจัย 🅅 🛄 Rej                    |
| <b>•</b>                                                          |                                                                  |                                                  |
|                                                                   | 🖸 เพิ่มห้องปฏิบัติการวิจัย                                       | * Unpublished                                    |
| ข้อมูลหน่วยงาน :<br>– ** ข้อมูลหน่วยงาน ดึงจากห                   | น่วยงานสังกัดของผู้ดูแลห้องปฏิบัติการ                            |                                                  |
| หน่วยงานที่สังกัด*                                                | ฝ่ายข้อมูลและสารสนเทศ สำนักวิจัยและพัฒนา                         |                                                  |
|                                                                   | มหาวิทยาลัยสงขลานครินทร์ วิทยาเขตหาดใหญ่                         |                                                  |
| ข้อมูลห้องปฏิบัติก<br>- **PSU Code นี่จะได้รับหลังจ<br>เลขทะเบียน | เร : PSU Code : <b>PSU_RDO2</b><br>าก บันทึกข้อมูล<br>เลขทะเบียน |                                                  |
| ชื่อห้องปฏิบัติการ*                                               | ชื่อห้องปฏิบัติการ                                               |                                                  |
| ที่ตั้ง                                                           | ้เลขที่ ขั้น                                                     |                                                  |
|                                                                   | ชื่ออาคาร                                                        |                                                  |
| อายุอาคาร                                                         | อายุอาคารที่ตั้งห้องปฏิบัติการ ปี                                |                                                  |
| พื้นที่ปฏิบัติการ                                                 | พื้นที่ปฏิบัติการ <b>ตารางเมตร</b>                               |                                                  |
| โทรศัพท์                                                          | โกรศัพท์                                                         |                                                  |
| โทรสาร                                                            | โกรสาร                                                           |                                                  |
| ลักษณะการดำเนิน<br>งาน *                                          | เลือก 🔻                                                          |                                                  |
| ประเภทห้องปฏิบัติ<br>การ (PSU) *                                  | เลือกประเภท 🔻                                                    |                                                  |
|                                                                   | None selected -                                                  |                                                  |
| ประเภทห้องปฏิบัติ<br>การ (วช.) *                                  |                                                                  |                                                  |

## 2) แก้ไขห้องปฏิบัติการวิจัย

- แก้ไขข้อมูลห้องปฏิบัติการให้ถูกต้องและครบถ้วน ตามแบบฟอร์ม พิมพ์ข้อมูลห้องปฏิบัติ 🕞 -
- -

| ESPR                                                    | eL                                                                                              | นาลิวัน หีมเห็ม (เจ้าหน้าที่)<br>♀ สำนักวิจัยและพัฒนา |
|---------------------------------------------------------|-------------------------------------------------------------------------------------------------|-------------------------------------------------------|
|                                                         | -                                                                                               | 📜 ห้องปฏิบัติการวิจัย 🕅 🔲 Report                      |
|                                                         |                                                                                                 |                                                       |
| 🕜 ห้องปฏิบัติการ สำเ                                    | ักวิจัยและพัฒนา สำนักวิจัยและพัฒนา(PSU_RDO1)                                                    | ¥ Unpublished<br>™ รอ admin ตรวจลอบข้อมูล             |
| 💡 ข้อมูลหน่วยงาน :                                      |                                                                                                 |                                                       |
| หน่วยงานที่สังกัด*                                      | ฝ่ายข้อมูลและสารสนเทศ สำนักวิจัยและพัฒนา                                                        |                                                       |
|                                                         | มหาวิทยาลัยสงขลานครินทร์ วิทยาเขตหาดใหญ่                                                        |                                                       |
| 📰 ข้อมูลห้องปฏิบัติก<br>– **กรุณากรอกข้อมูลให้ครบถ้     | ns : PSU Code : PSU_RDO1<br>Su                                                                  |                                                       |
| เลขทะเบียน *                                            | เลขทะเบียน                                                                                      |                                                       |
| ชื่อห้องปฏิบัติการ*                                     | ห้องปฏิบัติการ สำนักวิจัยและพัฒนา                                                               |                                                       |
| ที่ตั้ง *                                               | <b>เลขที่</b> เลขที่ <b>ชั้น</b> ชั้น                                                           |                                                       |
| ชื่ออาคาร                                               | ชื่ออาคาร                                                                                       |                                                       |
| อายุอาคาร *                                             | 0 Ü                                                                                             |                                                       |
| พื้นที่ปฏิบัติการ *                                     | 0 ตารางเมตร (หากไม่กราบค่าแน่นอน ให้ระบุเป็นค่าประมาณ)                                          |                                                       |
| โทรศัพท์ *                                              | โทรศัพท์ <b>โทรสาร</b> โทรสาร                                                                   |                                                       |
| ลักษณะการดำเนิน<br>งาน *                                | วิจัย •                                                                                         |                                                       |
| ประเภทห้องปฏิบัติ<br>การ (PSU) *                        | ห้องปฏิบัติการเคมี ▼ ห้องปฏิบัติการเคมี ▼                                                       |                                                       |
| ประเภทห้องปฏิบัติ<br>การ (วช.) *                        | วิทยาศาสตร์กายภาพ, วิทยาศาสตร์สิ่งแวดล้อม 👻                                                     |                                                       |
| หมายเหตุ                                                | нлына                                                                                           |                                                       |
| 🎥 ข้อมูลผู้ดูแลห้องปฏิ<br>— **หากต้องการเปลี่ยนผู้ดูแล่ | ม้ติการ: นางสาวนาลีวัน หีมเก็ม สำนักวิจัยและพัฒนา<br>เองปฏิบัติการ กรุณาติดต่อคุณสุพรชัย ฮ่อนดำ | จำนวนผู้ใช้ห้อง : 2 คน 🛇                              |
| E-mail                                                  | naliwan.h@psu.ac.th                                                                             |                                                       |
| โทรศัพท์                                                | 6969                                                                                            |                                                       |
|                                                         | 🖺 บันทึกข้อมูล                                                                                  |                                                       |

## เพิ่ม, แก้ไขและลบ ผู้ใช้ห้องปฏิบัติการวิจัย เพิ่มข้อมูล ให้กดปุ่ม ค้นหาข้อม ั้ เพิ่มข้อมูล ให้กดปุ่ม ค้นหาข้อม เพิ่มข้อมูล ให้กดปุ่ม ค้นหาข้อม

- แก้ไขข้อ<sup>้</sup>มูล ให้ก ่ 3
- ลบข้อมูล ให้กด 💼 -

| ESP                | ReL                    |              |                      |                      |       |                | มาสิวัน หีมเห็ม (เ<br>? สำนักวิจัยและพัต | จ้าหน้าที่)<br>ขนา |
|--------------------|------------------------|--------------|----------------------|----------------------|-------|----------------|------------------------------------------|--------------------|
|                    |                        |              |                      |                      |       | 🗏 ห้องปฏิบัติก | ารวิจัย <mark>[1]</mark>                 | Report             |
| <b>~</b>           |                        |              | ข้อมูลผู้ใช้ง        | านห้องปฏิบัติการวิจั | วัย   |                |                                          |                    |
| ชื่อห้องปฏิบัติการ | : ห้องปฏิบัติการ สำนัก | าวิจัยและพัต | มนา สำนักวิจัยและพัฒ | un(PSU_RDO1)         |       |                |                                          |                    |
| ลำดับที่           | ชื่อ–นามสกุล           |              | คณะ/หน่วยงาน         | E-mail               | โทรเ  | สัพท์ สถา      | u: :                                     | =                  |
| 1 นางสา:           | งนาลิวัน หีมเห็ม       | สำนักวิ      | เจ้ยและพัฒนา         | naliwan.h@psu.ac.th  | 6969  | 🔒 ผู้ดแลหัย    | ٥<br>                                    |                    |
| 2 นางสา:           | ออารีนี มะลี           | สำนักวิ      | จัยและพัฒนา          | areenee.m@psu.ac.th  | -     | อาจารย์        | â                                        | G                  |
| 오 เพิ่มผู้ใช้งาน   | ชื่อ-                  | -สกุล        |                      |                      | Q Ăum |                |                                          |                    |
|                    | кизи                   | ยงาน         |                      |                      |       |                |                                          |                    |
|                    | สถา                    | านะ *        | เลือก                |                      | ×     |                |                                          |                    |
|                    | E-                     | mail         | E-mail               |                      |       |                |                                          |                    |
|                    | īns                    | ศัพท์        | โทรศัพท์             |                      |       |                |                                          |                    |
|                    | HUT                    | ยเหตุ        | หมายเหตุ (ถ้ามี)     |                      |       |                |                                          |                    |

#### - หน้าค้นหาข้อมูลผู้ใช้ห้อง และเลือกข้อมูล

| do.psu.ac.tn/Rese | earchstandards/psu | lab/esprei/searcn_user.pnp |                    |  |
|-------------------|--------------------|----------------------------|--------------------|--|
|                   |                    | Searc                      | ch User            |  |
| ค้นหา             | ชื่อ-สกุล          |                            | Q                  |  |
| ผลการค้นหา: 1 ร   | ายการ              |                            |                    |  |
| :                 | ที่                | ชื่อ-นามสกุล               | คณะ/หน่วยงาน       |  |
| เลือก             | 1                  | อารีนี มะลี                | สำนักวิจัยและพัฒนา |  |
|                   |                    |                            |                    |  |
|                   |                    |                            |                    |  |
|                   |                    |                            |                    |  |
|                   |                    |                            |                    |  |

## - เลือกสถานะของผู้ใช้ห้อง, ข้อมูล E-mail, เบอร์โทรศัพท์

| สำคัญที่         | ชื่อ-นามสกุล      | คณะ/หน่วยงาน                    | E-mail                 | โกรศัพท์ | สถานะ        |  |
|------------------|-------------------|---------------------------------|------------------------|----------|--------------|--|
| 1 นางส           | าวนาลิวัน คืมเค็ม | สำนักวิจัยและพัฒนา              | naliwan h@psu.ac.th    | 6969     | 🔒 ผู้ตแลห้อง |  |
| • เพิ่มยู่ได้งาน | do-a              | อาร์มี นะอี                     |                        | Q, Alum  |              |  |
| Y                | овсин             | พ้ายชื่อมูลและสารสบ             | เทศ สำนักวิจัยและพัฒนา |          | _            |  |
| $\sim$           | amu               | * tãon                          | •                      |          |              |  |
|                  | E-m               | เมื หัวหน้าห้องปฏิบัติกา        | 5                      |          |              |  |
|                  | โทรศั             | ขาจารย์<br>มีสิต<br>เจ้าหน้าที่ |                        |          |              |  |
|                  |                   |                                 |                        |          |              |  |

# 4) Report ดูรายงานจำนวนห้องปฏิบัติการวิจัยในมหาวิทยาลัย แสดงข้อมูลแบบกราฟ

| ESPReL                                                            | นาลิวัน คีมเห็ม (เจ้าหน้าที่)<br>♀ สำนักวิจัยและพัฒนา |
|-------------------------------------------------------------------|-------------------------------------------------------|
| •                                                                 | i ห้องปฏิบัติการวิจัย 🕅 🖬 Report                      |
| แป รายงานจำนวนห้องปฏิบัติการวิจัยของมหาวิทยาลัยสงขลานครินทร์      |                                                       |
| กราฟ รายงานจำนวน รายละเชียด                                       |                                                       |
| จำนวนผลงานวิจัยแต่ละคณะของมหาวิทยาลัยสงขลานครินทร์ที่ได้รับการสนั | ับสนุนการดีพิมพ์                                      |
|                                                                   |                                                       |
| คณะเกลับราสิตร์: 100.0 %                                          | Highcharts.com                                        |
|                                                                   | DATE: 7 April 2017, 11:37:27 AM                       |

## แสดงข้อมูลแบบรายการในตาราง

-

| ESP                                                                                           | ReL                                                                                                    |                                                                                                  | นาสิวัน หีมเห็ม (เจ้าหน้าที่)<br>♀ สำนักวิจัยและพัฒนา<br>———————————————————————————————————— |
|-----------------------------------------------------------------------------------------------|----------------------------------------------------------------------------------------------------|--------------------------------------------------------------------------------------------------|-----------------------------------------------------------------------------------------------|
|                                                                                               | •                                                                                                    |                                                                                                  | i ห้องปฏิบัติการวิจัย <sup>[1]</sup> 🔐 Repor                                                  |
| 📶 รายงานจ่                                                                                    | ำนวนห้องปฏิบัติการวิจัยของ                                                                                                  | มหาวิทยาลัยสงขลานครินทร์                                                                         |                                                                                               |
|                                                                                               |                                                                                                    | กราฟ รายงานงำนวน รายละเอียด                                                                      | Export                                                                                        |
| ลำดับ                                                                                         | หน่วยงา                                                                                                    | u                                                                                                | จำนวนห้องปฏิบัติการ                                                                           |
| 1                                                                                             | คณะเภสัชศาสตร์                                                                                                    | 22 ห้อง                                                                                          |                                                                                               |
| <ul> <li>ຊຳເທັກວິຈັຍແລະພັດນ</li> <li>Telephone:(074)2</li> <li>Copyright © 2016 Al</li> </ul> | า มหาวิทยาลัยสงขลานครินทร์, ชั้น 11 - 12 อาคา<br>8-6940-69 ชี Email: <b>rdoggroup.psu.ac.th</b><br>I. Rights Reservde - RDO | รสุนย์กรัพยากรการเรียนรู้ (LRC),อะหาดไหญ่ อ.สงขลา 90110<br>% Website: <b>http://rdopsu.ac.th</b> |                                                                                               |

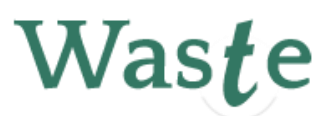

## คู่มือระบบกำจัดของเสียของมหาวิทยาลัยสงขลานครินทร์ (สำหรับเจ้าหน้าที่)

เมื่อเข้าสู่ระบบจะเห็นเมนูการใช้งาน 3 เมนู ดังต่อไปนี้

#### 1. หน้ารายการกำจัดของเสีย

- 1) เพิ่มรายการกำจัดของเสียใหม่
- 2) ติดตามรายการกำจัดของเสีย
- 3) ดูรายละเอียดรายการกำจัดของเสีย
- 4) พิมพ์รายงาน

| Was <b>t</b> e       |                       |               |                  |         |               | อารีนี มะลี (เจ้าหน้าที่)<br>9 สำนักวิจัยและพัฒนา |
|----------------------|-----------------------|---------------|------------------|---------|---------------|---------------------------------------------------|
|                      |                       |               |                  | 🍘 รายกา | รกำจัดของเสีย | 💷 รายงานของเสียที่กำจัดแล้ว                       |
| ≡ รายการกำจัดของเสีย |                       |               |                  |         | 1             | รายการใหม่                                        |
|                      |                       |               | Search           |         |               |                                                   |
| ลำดับ                | .เถานะของเสีย 🔶       | เลขที่รายการ  | วันที่ส่งกำจัด 3 |         | _             |                                                   |
| 1                    | 🗹 ส่งกำจัดแล้ว        | R201704070017 | 07 เมษายน 2560   | ١       | 4             |                                                   |
| 2                    | 🔊 ระหว่างดำเนินการ    | R201704070018 | 07 เมษายน 2560   | ۰ (     |               |                                                   |
|                      |                       |               |                  |         |               |                                                   |
| 3                    | รอกำจัดของเสีย        | R201704070016 | 07 เมษายน 2560   | ۲       | ₽             |                                                   |
|                      |                       |               |                  |         |               |                                                   |
| 4                    | 🥢 บันทึกข้อมูลของเสีย | -             | -                | ۵ (     | ⇒             |                                                   |
|                      |                       |               |                  |         |               |                                                   |
| Showing 1 to         | 4 of 4 rows           | -             |                  |         |               |                                                   |

- 1) เพิ่มรายการกำจัดของเสียใหม่
  - กดปุ่มเพิ่มรายการใหม่ เพื่อเข้าสู่หน้าบันทึกข้อมูลของเสีย

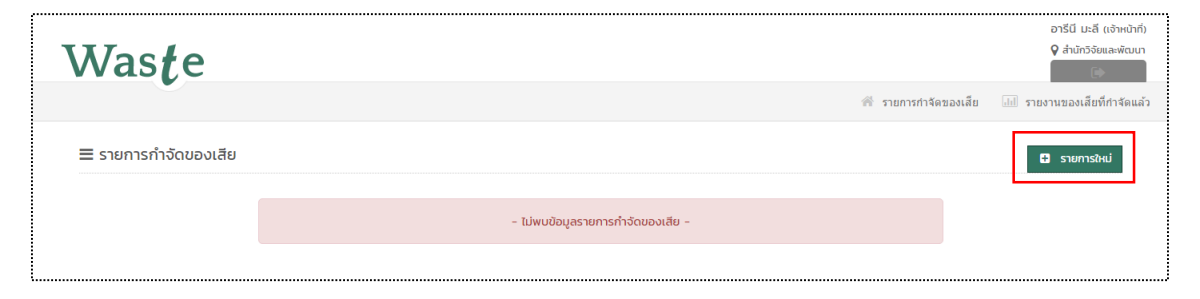

 บันทึกรายการของเสีย กดปุ่ม "ข้อมูลของเสียใหม่ เมื่อต้องการบันทึกรายการ ของเสีย สามารถบันทึกเป็นจำนวนกี่รายการก็ได้

#### <u>แบบฟอร์มการบันทึกข้อมูลของเสีย</u>

| Was <b>t</b> e        |                                                                   |                      | อารีนี มะลี (เจ้าหน้า<br>9 สำนักวิจัยและพัฒ<br>เจ |
|-----------------------|-------------------------------------------------------------------|----------------------|---------------------------------------------------|
|                       |                                                                   | 🕷 รายการกำจัดของเสีย | 📶 รายงานของเสียที่กำจัดเ                          |
| 👔 มันทึกขั            | อมูล 🔹 ระหว่างด่าเนินการ 🗊 รอก่าจัดของเสีย 🕥 ส่งก่าจัดแล้ว        |                      |                                                   |
| 🖋 บันทึกข้อมูลของเสีย |                                                                   |                      |                                                   |
|                       | <ul> <li>ข้อมูลของเสียใหม่</li> <li>ส่งกำจัดของเสีย</li> </ul>    |                      |                                                   |
| ประเภทของเสีย *       | -: กรุณาเลือก :-                                                  |                      | T                                                 |
| ภาชนะบรรจุของเสีย *   | <ul><li>Gallon</li><li>Glass</li></ul>                            |                      |                                                   |
| จำนวน *               | Plastic                                                           |                      |                                                   |
| ปริมาณ *              | ▼ -= 9¢1H =-                                                      |                      |                                                   |
| สถามที่เก็บของเสีย    | ระบุสทานที่เท็บของเสียโดยละเอียด                                  |                      |                                                   |
|                       | ฝ่ายข้อมูลและสารสนเทศ สำนักวิจัยและพัฒนา มหาวิทยาลัยสงขลานครินทร์ |                      |                                                   |
| ที่มาของของเสีย       | <ul> <li>การเรียนการสอน</li> <li>บริการวิชาการ</li> </ul>         |                      |                                                   |
|                       | 🖹 ប័រព៍n 🖉 មាដើក                                                  |                      |                                                   |

 ส่งกำจัดของเสีย เมื่อเสร็จสิ้นในการบันทึกรายการของเสีย ให้กดปุ่ม "ส่งกำจัด ของเสีย" จากนั้นระบบจะออกเลขที่รายการกำจัดของเสียและติดตามการกำจัด ของเสียต่อไป

| Na                                | as <b>t</b> e                                                                                                    |                                                |                                    |                                                  |                                                                                                    |                                                                             | อารีนี มะ<br>💡 สำนักวิ:                                    | ลี (เจ้าหน้าที่)<br>วัยและพัฒนา                                                                                                    |
|-----------------------------------|----------------------------------------------------------------------------------------------------|------------------------------------------------|------------------------------------|--------------------------------------------------|----------------------------------------------------------------------------------------------------|-----------------------------------------------------------------------------|------------------------------------------------------------|----------------------------------------------------------------------------------------------------|
|                                   |                                                                                                    |                                                |                                    |                                                  | 🎢 รายการกำจัด                                                                                                    | เของเสีย 💷 รายง                                                             | านของเสี                                                   | บที่กำจัดแล้ว                                                                                                    |
|                                   |                                                                                                    |                                                | 🕕 บันทึกข้อมุ                      | ขูล 🛛 2 ระหว่า                                   | งด่าเนินการ 🟮 รอกำจัดของเสีย 🚺 ส่งกำจัดแล้ว                                                                                                    |                                                                             |                                                            |                                                                                                    |
| 🖋 บันที                           | าํกข้อมูลของเสีย                                                                                                    |                                                |                                    |                                                  |                                                                                                    |                                                                             |                                                            |                                                                                                    |
|                                   |                                                                                                    |                                                |                                    |                                                  |                                                                                                    | Search                                                                      |                                                            |                                                                                                    |
|                                   |                                                                                                    |                                                |                                    |                                                  |                                                                                                    | Detreit                                                                     |                                                            |                                                                                                    |
| ลำดับ                             | 🔶 ประเภทของเสีย 🍦                                                                                                    | ภาชนะ 🔶 ร                                      | จำนวน  ปริม                        | าณ 👌 (หน่วย) 🧍                                   | ุตสานที่เก็บของเสีย ⇒                                                                                                    | ที่มาของของเสีย                                                             | แก้ไข                                                      | au                                                                                                    |
| ลำดับ<br>1                        | <ul> <li>ประเภทของเสีย</li> <li>ประเภทของเสียพิเศษ<br/>กดสอบประเภท A</li> </ul>                                                                                                    | ภาชนะ 🔶 ส<br>Gallon วั                         | จำนวน 🔶 ปริม<br>7 9                | <b>าณ (หน่วย)</b> สุ<br>กิโลกรับ                 | <ul> <li>สถานที่เก็บของเสีย</li> <li>กดสอบ ฝ่ายข้อมูลและสารสนเทศ สำนักวิจัยและพัฒนา มหาวิทยาลัยสงขลานครินทร์</li> </ul>                                                                                                    | <b>ที่มาของของเสีย</b><br>การเรียนการสอน                                    | ແກ້ໄข<br>🕑                                                 | aບ<br>ຟີ                                                                                                    |
| <b>ລຳດັບ</b><br>1<br>2            | <ul> <li>ประเภทของเสีย</li> <li>ประเภทของเสีย</li> <li>A : ของเสียพิเศษ<br/>กดสอบประเภท A</li> <li>G : ของเสียประเภทกรด</li> </ul>                                                 | ภาชนะ 🔶 ส<br>Gallon วี<br>Glass 1              | จำนวน                              | าณ (หน่วย) (<br>กิโลกรับ<br>กิโลกรับ             | <ul> <li>สถานที่เก็บของเสีย</li> <li>กดสอบ ฝ่ายข้อมูลและสารสนเทศ สำนักวิจัยและพัฒนา มหาวิทยาลัยสงขลานครินทร์</li> <li>ฝ่ายข้อมูลและสารสนเทศ สำนักวิจัยและพัฒนา มหาวิทยาลัยสงขลานครินทร์</li> </ul>                                                                                  | ที่มาของของเสีย<br>การเรียนการสอน<br>การเรียนการสอน                         | แก้ไข<br>(2)<br>(2)                                        | au<br>The second second se |
| ลำดับ<br>1<br>2<br>3              | <ul> <li>ประเภทของเสีย</li> <li>ประเภทของเสีย</li> <li>A : ของเสียพิเศษ<br/>กดสอบประเภท A</li> <li>G : ของเสียประเภทกรด</li> <li>X : Unknown<br/>abc</li> </ul>                    | ากชนะ 🔶 ส<br>Gallon วี<br>Glass 1<br>Plastic ส | จำนวน 🔶 ปรีม<br>7 9<br>11 8<br>8 8 | าณ (หน่วย) (<br>กิโลกรับ<br>กิโลกรับ<br>กิโลกรับ | <ul> <li>สถานที่เก็บของเสีย</li> <li>กดสอบ ผ้ายข้อมูลและสารสนเทศ สำนักวิจัยและพัฒนา มหาวิทยาลัยสงขลานครินทร์</li> <li>ผ่ายข้อมูลและสารสนเทศ สำนักวิจัยและพัฒนา มหาวิทยาลัยสงขลานครินทร์</li> <li>กดสอบ ผ้ายข้อมูลและสารสนเทศ สำนักวิจัยและพัฒนา มหาวิทยาลัยสงขลานครินทร์</li> </ul> | ที่มาของของเสีย<br>การเรียนการสอน<br>การเรียนการสอน<br>บริการวิชาการ        | แก้ไข<br>(2)<br>(2)<br>(2)                                 | au<br>m<br>m                                                                                                    |
| <mark>ສຳດັບ</mark><br>1<br>2<br>3 | ประเภทของเสีย         ๑           A : ของเสียพิเศษ<br>กละอบประเภท A         ๑           G : ของเสียประเภทกรด<br>X : Unknown<br>abc         1           :1 to 3 of 3 rows         ๑ | ภาชนะ 🔶 ร<br>Gallon ว<br>Glass 1<br>Plastic ร  | อำนวน ∲ ปรีม<br>7 9<br>11 8<br>8 8 | าณ (หปวย) (<br>กิโลกรับ<br>กิโลกรับ<br>กิโลกรับ  | <ul> <li>สถานที่เก็บของเสีย</li> <li>กดสอบ ฝ่ายข้อมูลและสารสนเทศ สำนักวิจัยและพัฒนา มหาวิทยาลัยสงขลานครินทร์</li> <li>ฝ่ายข้อมูลและสารสนเทศ สำนักวิจัยและพัฒนา มหาวิทยาลัยสงขลานครินทร์</li> <li>กดสอบ ฝ่ายข้อมูลและสารสนเทศ สำนักวิจัยและพัฒนา มหาวิทยาลัยสงขลานครินทร์</li> </ul> | <b>ที่มาของของเสีย</b><br>การเรียนการสอน<br>การเรียนการสอน<br>บริการวิชาการ | <ul> <li>แก้ไข</li> <li>ฮ</li> <li>ฮ</li> <li>ฮ</li> </ul> | au<br>fill<br>fill                                                                                                    |

#### 2) ติดตามรายการกำจัดของเสีย แบ่งเป็น 4 ลำดับ ดังนี้

| Was <b>t</b> e       |                                                        |                      | ອາຣີນີ ມະສີ (ເຈ້າหน้าที)<br>♀ ສຳນັກວິຈັຍແลະพัฒนา |
|----------------------|--------------------------------------------------------|----------------------|--------------------------------------------------|
|                      |                                                        | 🎢 รายการกำจัดของเสีย | 🔠 รายงานของเสียที่กำจัดแล้ว                      |
| ≡ รายการกำจัดของเสีย |                                                        |                      | 🗈 รายการใหม่                                     |
|                      | Searc                                                  | :h                   |                                                  |
|                      | ลำดับ 🕴 สถานะของเสีย 🔶 เลขที่รายการ 🍦 วันที่ส่งกำจัด   | ¢                    |                                                  |
|                      | 1 <b>ชี ส่งท่าจัดแล้ว</b> R201704070017 07 เมษายน 2560 | ۵ 🔒                  |                                                  |
|                      | C 07/04/2560 11:31 u.                                  |                      |                                                  |
|                      | 2 🏷 ระหว่างดำเนินการ R201704070018 07 เมษายน 2560      | ۲                    |                                                  |
|                      | C 07/04/2560 1131 u.                                   |                      |                                                  |
|                      | 3 🛗 รอกำจัดของเสีย R201704070016 07 เมษายน 2560        | ۰ 🖨                  |                                                  |
|                      | C 07/04/2560 1130 u.                                   |                      |                                                  |
|                      | 4 🖌 บันทึกข้อมูลของเสีย – –                            | ۲                    |                                                  |
|                      | ☎ 07/04/2560 1124 u.                                   |                      |                                                  |
|                      | showing 1 to 4 of 4 rows                               |                      |                                                  |

(1) บันทึกข้อมูลของเสีย : เพื่อบันทึกรายการของเสียเพิ่มเติม เป็นจำนวนกี่รายการก็ได้

(2) **ระหว่างดำเนินการ** : แสดงเลขที่รายการกำจัดของเสีย วันที่ส่งกำจัด และสามารถ พิมพ์เลขที่ของเสีย เพื่อนำไปติดบนภาชนะที่บรรจุของเสีย

| Na        | s <b>t</b> e                                                             |                  |            |        |                |                                                                       |                      | อารีนี มะลี (เจ้าห<br>9 สำนักวิจัยและพั<br>เวิง |
|-----------|--------------------------------------------------------------------------|------------------|------------|--------|----------------|-----------------------------------------------------------------------|----------------------|-------------------------------------------------|
|           |                                                                          |                  |            |        |                | ŕ                                                                     | ่ รายการกำจัดของเสีย | 💷 รายงานของเสียที่กำจั                          |
|           |                                                                          | <b>()</b> U      | เทีกข้อมูล | 2 5:   | หว่างดำเนินการ | <ol> <li>รอกำจัดของเสีย</li> <li>ส่งกำจัดแล้ว</li> </ol>              |                      |                                                 |
| 🔍 ระหว่า  | างดำเนินการ                                                              |                  |            |        |                |                                                                       |                      |                                                 |
|           | — เลขที่รายการ : <b>R2017040</b><br>— วันที่ส่งกำจัด : <b>07 เมษาย</b> เ | 070018<br>u 2560 |            |        |                |                                                                       |                      | : พิมพ์เลขที่ของเสีย                            |
| ລຳດັບ 👙   | ประเภทของเสีย                                                            | ≑ ภาชนะ ≑        | จำนวน      | ปริมาณ | (исин)         | สถานที่เก็บของเสีย                                                    | ที่มาของของเสี       | lย   เลขที่ของเสีย 🖨                            |
| 1         | C : ของเสียที่ประกอบด้วยสาร<br>oxidant                                   | Glass            | 12         | 9      | ลิตร           | ฝ่ายข้อมูลและสารสนเทศ สำนักวิจัยและพัฒนา มหาวิทยาลัง<br>สงขลานครินทร์ | ย บริการวิชาการ      | W0018/C001                                      |
| 2         | G : ของเสียประเภทกรด                                                     | Glass            | 15         | 8      | ลิตร           | ฝ่ายข้อมูลและสารสนเทศ สำนักวิจัยและพัฒนา มหาวิทยาลัเ<br>สงขลานครินทร์ | ย บริการวิชาการ      | W0018/G002                                      |
| Showing 1 | to 2 of 2 rows                                                           |                  |            |        |                |                                                                       |                      |                                                 |
|           |                                                                          |                  |            |        |                |                                                                       |                      |                                                 |

(3) รอกำจัดของเสีย : แสดงสถานะการกำจัดของเสีย และวันที่รถกำจัดของเสียมารับ ของเสียไปกำจัด

| <ul> <li>รอกำจัดของเสีย</li> <li>- เลยร์รายก</li> <li>- รับร่องกัง</li> <li>สำดับ () ประเภทของเสีย</li> <li>1</li> <li>A: ของเสียพิเศน</li> </ul>     | ระ R20170407<br>กะ 07 เมษายน   | 70016<br>2560 | ) บันทึกข้อมูล | 0 s        | สี รายการกำจัดของเสีย iii รายงานของเสีย<br>ระหว่างดำเนินการ i รอกำเวิดของเสีย i ส่งกำจัดแล้ว                                                       |
|----------------------------------------------------------------------------------------------------|--------------------------------|---------------|----------------|------------|----------------------------------------------------------------------------------------------------|
| <ul> <li>รอกำจัดของเสีย</li> <li>- เลชร์ราชกา<br/>- รมร์ส่งกำจั</li> <li>สำดับ (ประเภทของเสีย)</li> <li>1</li> <li>A : บองเสียพิเศน</li> </ul>        | s : R20170407<br>ค. 07 เมษายน  | 70016         | ) บันทึกข้อมูล | <b>2</b> s | ระหว่างดำเนินการ 💽 รอกำวัดของเสีย                                                                                                    |
| <ul> <li>รอก้าจัดของเสีย</li> <li>- เลยก์รายก</li> <li>- รับก่องก่างี</li> <li>สำดับ () ประเภทของเสีย</li> <li>1</li> <li>A : ของเสียพิเศน</li> </ul> | ร : R20170407<br>ค.: 07 เมษายน | 70016<br>2560 |                |            |                                                                                                    |
| <ul> <li>– เลยที่รายกา</li> <li>– วันที่ส่งกำรั</li> <li>อำดับ ♦ ประเภทของเสีย</li> <li>1 A : ของเสียพิเศน</li> </ul>                                 | ระ R20170407<br>ฉะ 07 เมษายน   | 70016<br>2560 |                |            |                                                                                                    |
| สำดับ  ประเภทของเสีย<br>1 A : ของเสียพิเศษ                                                                                                    |                                |               |                |            |                                                                                                    |
| 1 A : ของเสียพิเศษ                                                                                                    | กาชนะ 🗄                        | จำนวน 🔅       | 🕴 ปริมาณ 👌     | (нцэв)     | 🗄 สถานที่เก็บของเสีย 🔶 สถานะ                                                                                                    |
| ทดสอบประเภท A                                                                                                    | Gallon                         | 7             | 9              | กิโลกรัม   | ทดสอบ ผ้ายข้อมูลและสารสนเทศ สำนักวิจัยและพัฒนา การเรียนการสอน <b>พоงา6/۸ดงา</b> © รอกำจัด<br>มหาวิทยาลัยสงขลานครินทร์<br>วันที่ 15 พฤษภาคม<br>2560 |
| 2 G : ของเสียประเภ<br>กรด                                                                                                    | n Glass                        | 11            | 8              | ก็โลกรัม   | ฝ่ายข้อมูลและสารสนเทศ สำนักวังัยและฟัฒนา การเรียนการสอน <b>พงอง16/COO2</b> -<br>มหาวิทยาลัยสงขลานครินทร์                                           |
| 3 X : Unknown<br>abc                                                                                                    | Plastic                        | 8             | 8              | กิโลกรัม   | ทดสอบ ผ่ายข้อมูลและสารสนเทศ สำนักวิจัยและฟัฒนา บริการวิชาการ <b>พงองเส/xoos</b> 🧭 ส่งทำจัดแล้ว<br>มหาวิทยาลัยสงบลานครินทธ์                         |

(4) สิ่งกำจัดแล้ว : แสดงรายละเอียดรายการกำจัดของเสียและรายการของเสียทั้งหมด ที่ถูกส่งกำจัดแล้ว

| Nas <b>t</b> e                                              |                                                                                      | ວາຣັບີ ມະສັ ແຈ້າເບັກໂ<br>🎗 ສຳນັກວົຍພະເທີດມາ                              |
|-------------------------------------------------------------|--------------------------------------------------------------------------------------|--------------------------------------------------------------------------|
|                                                             |                                                                                      | 🎢 รายการกำจัดของเสีย 🗔 รายงานของเสียที่กำจัดแล้                          |
|                                                             | <ol> <li>บันทึกข้อมูล</li> <li>ระหว่างด่าเนินการ</li> <li>รอก่าจัดของเสีย</li> </ol> | 4 ส่งกำจัดแล้ว                                                           |
| 🗹 ส่งกำจัดแล้ว                                              |                                                                                      |                                                                          |
| — เลขที่รายการ : R2017(<br>— วันที่ส่งกำจัด : 07 เมษ        | 7<br>:0                                                                              |                                                                          |
| ลำดับ 🍦 ประเภทของเสีย                                       | ภาชนะ  จำนวน 💠 ปริมาณ 💠 (หน่วย) ≑ สถานที่เก็บของเสีย                                 | 💠 ที่มาของของเสีย 💠 เลขที่ของเสีย 🔶 วันที่กำจัดของเสีย 🖨                 |
| 1 B : ของเสียที่ประกอบด้วยสาร                               | Gallon 8 9 กิโลกรับ ฝ่ายข้อมูลและสารสนเทศ สำ<br>พัฒนา มหาวิทยาลัยสงขลาน              | เน็กวิจัยและ การเรียนการสอน <b>WO017/B001</b> 25 เมษายน 2560<br>มครินทร์ |
| 2 J : ของเสียประเภทไฮโดรคาร์<br>ประกอบด้วย C H O เท่านั้น*1 | Gallon 12 9 ลิตร ฝ่ายข้อมูลและสารสนเทศ สำ<br>พัฒนา มหาวิทยาลัยสงขลาน                 | เน็กวิจัยและ บริการวิชาการ <b>พดงา7/Joo2</b> 25 เมษายน 2560<br>มครินทร์  |
| Showing 1 to 2 of 2 rows                                    |                                                                                      |                                                                          |

#### 3) ดูรายละเอียดรายการกำจัดของเสีย

แสดงรายละเอียดรายการกำจัดของเสียและรายการของเสียทั้งหมด

|         | — สถานะของเสีย :<br>— เลขที่รายการ :<br>— วันที่ส่งกำจัด : | รอกำจัดของ<br>R20170407<br>07 เมษายน | งเสีย<br>70016<br>  2560 |          |          |                                                                                 |                                 |                                         |
|---------|------------------------------------------------------------|--------------------------------------|--------------------------|----------|----------|---------------------------------------------------------------------------------|---------------------------------|-----------------------------------------|
| ລຳດັບ 🝦 | ประเภทของเสีย 👙                                            | ภาชนะ 👙                              | จำนวน                    | ปริมาณ 🗧 | (หน่วย)  | สถานที่เก็บของเสีย 💠 ที่ม                                                       | มาของของเสีย  เลขที่ของเสีย 🍦   | สถานะ 🍦                                 |
| 1       | X : Unknown                                                | Plastic                              | 8                        | 8        | กิโลกรัม | ทดสอบ ฝ่ายข้อมูลและสารสนเทศ สำนักวิจัยและพัฒนา บริเ<br>มหาวิทยาลัยสงขลานครินทร์ | iการวิชาการ <b>พ0016/X003</b>   | 🗹 ส่งกำจัดแล้ว<br>วันที่ 25 เมษายน 2560 |
| 2       | A : ของเสียพิเศษ                                           | Gallon                               | 7                        | 9        | กิโลกรัม | ทดสอบ ฝ่ายข้อมูลและสารสนเทศ สำนักวิจัยและพัฒนา การ<br>มหาวิทยาลัยสงขลานครินทร์  | เรเรียนการสอน <b>พ0016/A001</b> | -                                       |
| 3       | G : ของเสียประเภท                                          | Glass                                | 11                       | 8        | กิโลกรัม | ฝ่ายข้อมูลและสารสนเทศ สำนักวิจัยและพัฒนา มหาวิทยาลัย การ<br>สงขลานครินทร์       | เรเรียนการสอน W0016/G002        | -                                       |

#### 4) พิมพ์รายงาน

พิมพ์รายงานรายละเอียดรายการกำจัดของเสียและรายการของเสียทั้งหมด

|       |                                           |       |       |        | คณ      | ะ/หน่วยงาน                                     | สำนักวิจัยแส<br>ฝ่ายข้อมูลแส      | ษพัฒนา<br>ละสารสนเทศ        |               |
|-------|-------------------------------------------|-------|-------|--------|---------|------------------------------------------------|-----------------------------------|-----------------------------|---------------|
| ลำดับ | ประเภทของเสีย                             | ภาชนะ | จำนวน | ปริมาณ | (หน่วย) | สถานที่เก็บขอ                                  | งเสีย                             | ที่มาของของเสีย             | เลขที่ของเสีย |
| 1     | C :<br>ของเสียที่ประกอบด้วยสาร<br>oxidant | Glass | 12    | 9      | สิตร    | ฝ่ายข้อมูลและ<br>สำนักวิจัยและ<br>มหาวิทยาลัยส | สารสนเทศ<br>พัฒนา<br>งขลานครินทร์ | <mark>บริการวิชากา</mark> ร | W0018/C001    |
| 2     | G : ของเสียประเภทกรด                      | Glass | 15    | 8      | ลิตร    | ฝ่ายข้อมูลและ<br>สำนักวิจัยและ<br>มหาวิทยาลัยส | สารสนเทศ<br>พัฒนา<br>งขลานครินทร์ | บริการวิชาการ               | W0018/G002    |
|       |                                           |       |       |        |         |                                                | จำนวนทั้งห                        | เมด = 27                    |               |
|       |                                           |       |       |        |         |                                                | <mark>ปริมาณของ</mark>            | <b>เสีย =</b> 17 ลิตร       |               |
|       |                                           |       |       |        |         |                                                |                                   |                             |               |
|       |                                           |       |       |        |         |                                                |                                   |                             |               |
|       |                                           |       |       |        |         |                                                |                                   |                             |               |
|       |                                           |       |       |        |         |                                                |                                   |                             |               |
|       |                                           |       |       |        |         |                                                |                                   |                             |               |
|       |                                           |       |       |        |         |                                                |                                   |                             |               |

### 2. หน้ารายงานของเสียที่กำจัดแล้ว

แสดงกราฟและตารางข้อมูลของของสียทั้งหมดที่ส่งกำจัดแล้ว ตามปริมาณของเสียและ ประเภทของเสีย

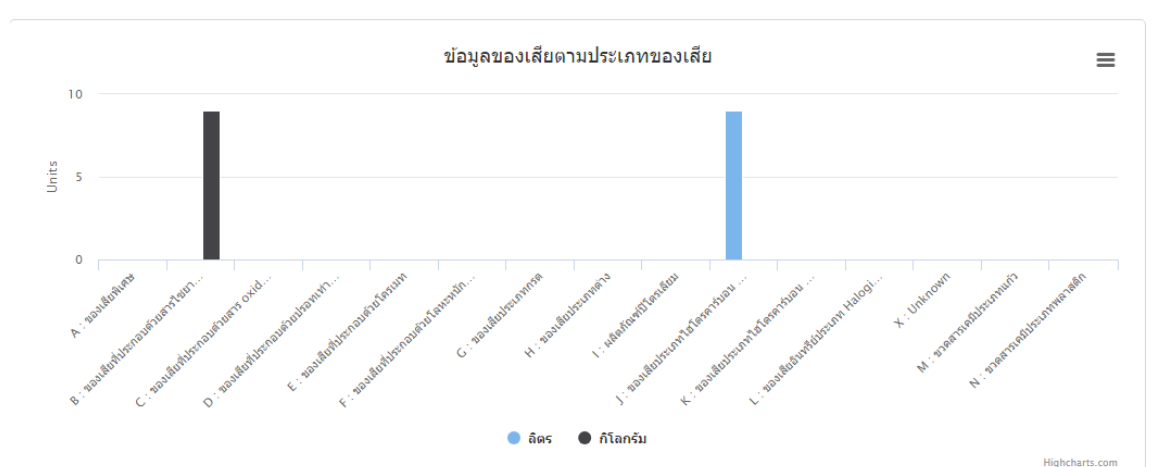

| ประเภทของเสีย                                              | ลิตร | กิโลกรัม |
|------------------------------------------------------------|------|----------|
| A : ของเสียพิเศษ                                           | 0    | 0        |
| B : ของเสียที่ประกอบด้วยสารไซยาในด์                        | 0    | 9        |
| C : ของเสียที่ประกอบด้วยสาร oxidant                        | 0    | 0        |
| D : ของเสียที่ประกอบด้วยปรอทเท่านั้น                       | 0    | 0        |
| E : ของเสียที่ประกอบด้วยโครเมท                             | 0    | О        |
| F : ของเสียที่ประกอบด้วยโลหะหนักอื่นๆ                      | 0    | 0        |
| G : ของเสียประเภทกรด                                       | 0    | 0        |
| H : ของเสียประเภทด่าง                                      | 0    | 0        |
| I : ผลิตภัณฑ์ปิโตรเลียม                                    | 0    | 0        |
| J : ของเสียประเภทไฮโดรคาร์บอน ประกอบด้วย C H O เท่านั้น*** | 9    | о        |
| K : ของเสียประเภทไฮโดรคาร์บอน ประกอบด้วย N S P***          | 0    | 0        |
| L : ของเสียอินทรีย์ประเภท Haloginated Hydrocarbon***       | 0    | 0        |
| X : Unknown                                                | 0    | 0        |
| M : ขวดสารเคมีประเภทแก้ว                                   | 0    | 0        |
| N : ขวดสารเคมีประเภทพลาสติก                                | 0    | 0        |

7 April 2017 12:04:41 PM

#### 3. ผู้ช่วยบันทึกข้อมูล

แสดงรายชื่อผู้ช่วยบันทึกข้อมูลของเสียของเจ้าหน้าที่ สามารถเพิ่มสิทธิ<sup>(1)</sup> ผู้ช่วยบันทึกข้อมูล และตั้งค่าสถานะการใช้งานระบบ<sup>(2)</sup> (Active)

| Was         | <i>t</i> e   |               |               |                                             |                     |                   |                 | อารีนี มะลี (เจ้าหน้าที่)<br>🕈 สำนักวิจัยและพัฒนา |
|-------------|--------------|---------------|---------------|---------------------------------------------|---------------------|-------------------|-----------------|---------------------------------------------------|
|             |              |               |               |                                             | 穡 รายการกำจัด       | ดของเสีย 📶 รายงาน | าารกำจัดของเสีย | ผู้ช่วยบันทึกข้อมูล                               |
| ผู้ช่วยบันท | าึกข้อมูล    | a             |               |                                             |                     |                   | 1               | 🕀 เพิ่มสิทธิ                                      |
|             |              |               |               |                                             |                     | Search            | - 1             |                                                   |
|             | ล่ำดับ       | 🔶 รหัสบุคลากร | ชื่อ – สกุล   | คณะ/หน่วยงาน                                | Email               | 2 Active          | ÷ =             |                                                   |
|             | 1            | 0023061       | จันทนา อ่อนดี | สำนักวิจัยและพัฒนา<br>ฝ่ายข้อมูลและสารสนเทศ | jantana.p@psu.ac.th |                   | ľ               |                                                   |
|             | Showing 1 to | 1 of 1 rows   |               |                                             |                     |                   |                 |                                                   |

- 1) เพิ่มสิทธิ
- กดค้นหา

| Was <b>t</b> e      | 🕷 รายการกำจัดของเสีย 📠 รายงานการกำจัดของเสีย         | อารีนี มะลี (เจ้าหน้าที่)<br>♀ ลำนักวิจัยและพัฒนา<br>↔<br>↓ช่วยบันทึกข้อมูล |
|---------------------|------------------------------------------------------|-----------------------------------------------------------------------------|
| ผู้ช่วยบันทึกข้อมูล | ชื่อ - สกุล *<br>สถานะการใช้งาน<br>🔁 นันท์ก 🖉 ยกเลิก | G เพิ่มสัทธั                                                                |

- จะแสดง popup เพื่อค้นหาชื่อผู้ช่วยบันทึกข้อมูล (เฉพาะบุคลากรภายในม.อ.)
- พิมพ์ชื่อผู้ช่วยบันทึกข้อมูล และกดค้นหา
- กดเลือกผู้ช่วยบันทึกข้อมูล

| มุทิตา  |                       |                                             | 6                   | จันหา                           |
|---------|-----------------------|---------------------------------------------|---------------------|---------------------------------|
| ลำดับ 🍦 | ชื่อ-นามสกุล 🍦        | คณะ/หน่วยงาน ≜ุ่                            | Email 🛓             |                                 |
| 1       | มุทิตา มีนุ่น         | คณะอุตสาหกรรมเกษตร<br>ภาควิชาเทคโนโลยีอาหาร | mutita.m@psu.ac.th  | ปี มีสิทธิ์ในการเข้าใช้ระบบแล้ว |
| 2       | มุทิตา วารีรัตน์      | สำนักวิจัยและพัฒนา<br>ฝ่ายข้อมูลและสารสนเทศ | mutita.wa@psu.ac.th | เลือก                           |
| 3       | มุทิตา ว่องสุวรรณเลิศ | คณะทันตแพทยศาสตร์                           | -                   | เลือก                           |

- เลือกสถานการณ์ใช้งานของผู้ช่วยบันทึกข้อมูล
- กดบันทึก

| Was <b>t</b> e      | 🏶 รายการกำจัดของเสีย 🗔 รายงานการกำจัดของเสีย                                       | อารีนี มะลี (เจ้าหน้าที่)<br>♥ สำนักวิจัยและพัฒนา<br>๔๔ ฿<br>ผู้ช่วยมันทึกข้อมูล |
|---------------------|------------------------------------------------------------------------------------|----------------------------------------------------------------------------------|
| ผู้ช่วยบันทึกข้อมูล | ชื่อ - สกุล * บุกิตา วารีรัตน์ <u>สินหา Q</u><br>สถานะการใช้งาน<br>ยังนท์ก g unian | ไข้บลักธ์                                                                        |

#### <u>ภาคผนวก สำหรับระบบ Waste</u>

#### ประเภทของเสียอันตราย 15 ประเภท

- Usะเภทที่ 1 : A ของเสียพิเศษ (Special waste)
- Usะเภทที่ 2 : B ของเสียที่ประกอบด้วยสารไซยาไนด์ (Cyanide-containing waste)
- Usะเภทที่ 3 : C ของเสียที่ประกอบด้วยสาร oxidant (Oxidizing waste)
- Usะเภทที่ 4 : D ของเสียที่ประกอบด้วยปรอทเท่านั้น (Mercury-containing waste)
- Usะเภทที่ 5 : E ของเสียที่ประกอบด้วยโครเมท (Chromate waste)
- ประเภทที่ 6 : F ของเสียที่ประกอบด้วยโลหะหนักอื่นๆ
- ประเภทที่ 7 : G ของเสียประเภทกรด (Acidic waste)
- Usะเภทที่ 8 : H ของเสียประเภทด่าง (Alkaline waste)
- ประเภทที่ 9 : I ผลิตภัณฑ์ปิโตรเลียม (Petroleum products)
- ประเภทที่ 10 : J ของเสียประเภทไฮโดรคาร์บอน ประกอบด้วย C H O เท่านั้น\*\*\* (Hydrocarbon containing only C H O)
- ประเภทที่ 11 : K ของเสียประเภทไฮโดรคาร์บอน ประกอบด้วย N S P\*\*\* (Hydrocarbon containing only N S P)
- ประเภทที่ 12 : L ของเสียอินทรีย์ประเภท Haloginated Hydrocarbon\*\*\* (Haloginated Hydrocarbon waste)
- Usะเภทที่ 13 : M ขวดสารเคมีประเภทแก้ว
- ประเภทที่ 14 : N ขวดสารเคมีประเภทพลาสติก
- Usะเภทที่ 15 : X Unknown
- 🛛 ประเภทที่ 16 : Y อื่นๆ

#### ภาพรวมการใช้งานระบบสาหรับเจ้าหน้าที่

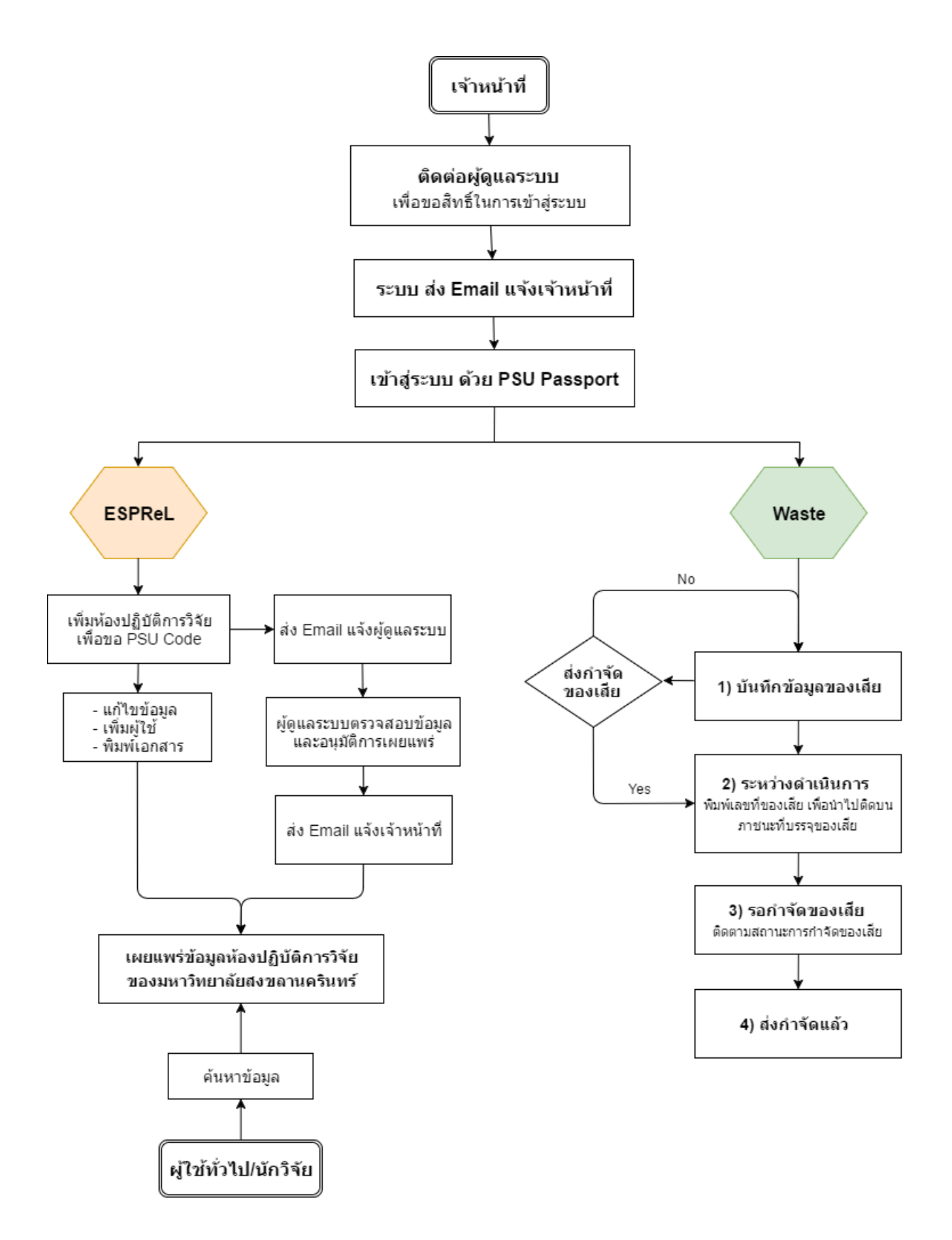